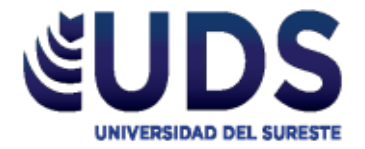

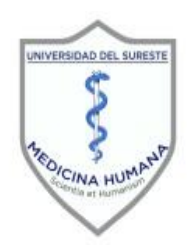

## Universidad del Sureste Escuela de Medicina Humana

SEMESTRE:

<u>4º A</u>

MATERIA:

EPIDEMIOLOGIA AVANZADA EN INVESTIGACIÓN

TRABAJO:

FORMULARIO DE PIRAMIDE

DOCENTE:

DR. DARIO CRISTIADERIT GUTIERREZ GOMEZ

ALUMNO (A):

YANETH ORTIZ ALFARO

COMITAN DE DOMINGUEZ, CHIAPAS, 11 DE OCTUBRE DEL 2020.

## FORMULARIO DE LA PIRAMIDE POBLACIONAL

Paso 1. Ordenar los datos del grupo etario

Paso 2. Datos de cada grupo etario según el sexo. Paso 3. Número total de la Paso 4. Dar click, en la celda G6, población, se obtiene sumando y arrastrarlo hasta el último grupo núm. De hombres+ mujeres etario para que automáticamente (=D6+E6=G6) se cambien los datos. D E G Н T Κ L М Ν 0 Ρ 0 R S oblación de Mexico Grupo etario Hombres Mujeres Grupo etacio Hombres Muieres Piramide de México 10669402 -5420614 0 a 4 5420614 5248788 0 a 4 5248788 5 a 9 5681390 5514179 11195569 5 a 9 -5681390 5514179 95 a 99 7328 11393 10 a 14 5690664 5537378 11228042 5690664 5537378 10 a 14 90 a 94 26277 40330 15 a 19 5503170 15 a 19 5501922 5503170 11005092 -5501922 85 a 89 194052 98053 20 a 24 4908130 5147758 10055888 -4908130 5147758 80 a 84 20 a 24 362384 254723 75 a 79 596915 445075 25 a 29 4304238 4690486 8994724 -4304238 4690436 25 a 29 70 a 74 862144 693536 30 a 34 4104511 4305963 8410474 30 a 34 -4104511 4305963 65 a 69 1134528 979333 35 a 39 3936149 3748953 7685102 35 a 39 -3936149 3748953 60 a 64 1479455 1271812 55 a 59 1919348 1628881 40 a 44 3436147 3163918 6600065 -3436147 3163918 40 a 44 50 a 54 2406020 2098100 45 a 49 2877892 2649055 5526947 -2877892 2649055 45 a 49 45 a 49 2649055 2877892 50 a 54 2098100 4504120 2406020 50 a 54 -2406020 2098100 40 = 443436147 3163918 35 a 39 3936149 3748953 55 a 59 1919348 1628881 3548229 55 a 59 -1919348 1628881 30 a 34 4104511 4305963 1479455 2751267 60 a 64 1271812 60 a 64 -1479455 1271812 25 a 29 4304238 4690486 65 a 69 65 a 69 1134528 979333 2113861 -1134528 979333 20 a 24 4908130 5147758 5 a 19 5501922 5503170 70 a 74 862144 693536 1555680 70 a 74 -862144 693536 10 a 14 5690664 5537378 75 a 79 596915 445075 1041990 75 a 79 -596915 445075 5 a 9 5681390 5514179 80 a 84 362384 254723 617107 80 a 84 254723 -362384 0 a 4 5420614 5248788 85 a 89 194052 85 a 89 98053 292105 -194052 98053 6000000 8000000 4000000 2000000 0 2000000 4000000 6000000 8000000 90 a 94 26277 40330 66607 90 a 94 -26277 40330 Muieres Hombres 95 a 99 7328 11393 18721 95 a 99 -7328 11393 Totales 54850108 53030884 107880992

Paso 5. Seleccionar el signo de sumatoria (£) en la última celda de los totales de hombres para que obtener el total de población en hombres y realizar el mismo procedimiento en la celda de mujeres.

Paso 6. En la última fila de los totales, presionar el signo de sumatoria (£), para obtener el total de la población final y posterior comprobar si los datos coinciden con los datos de la población final de hombres y mujeres. Paso 7. Realizar otra tabla y copiar los datos del grupo etario

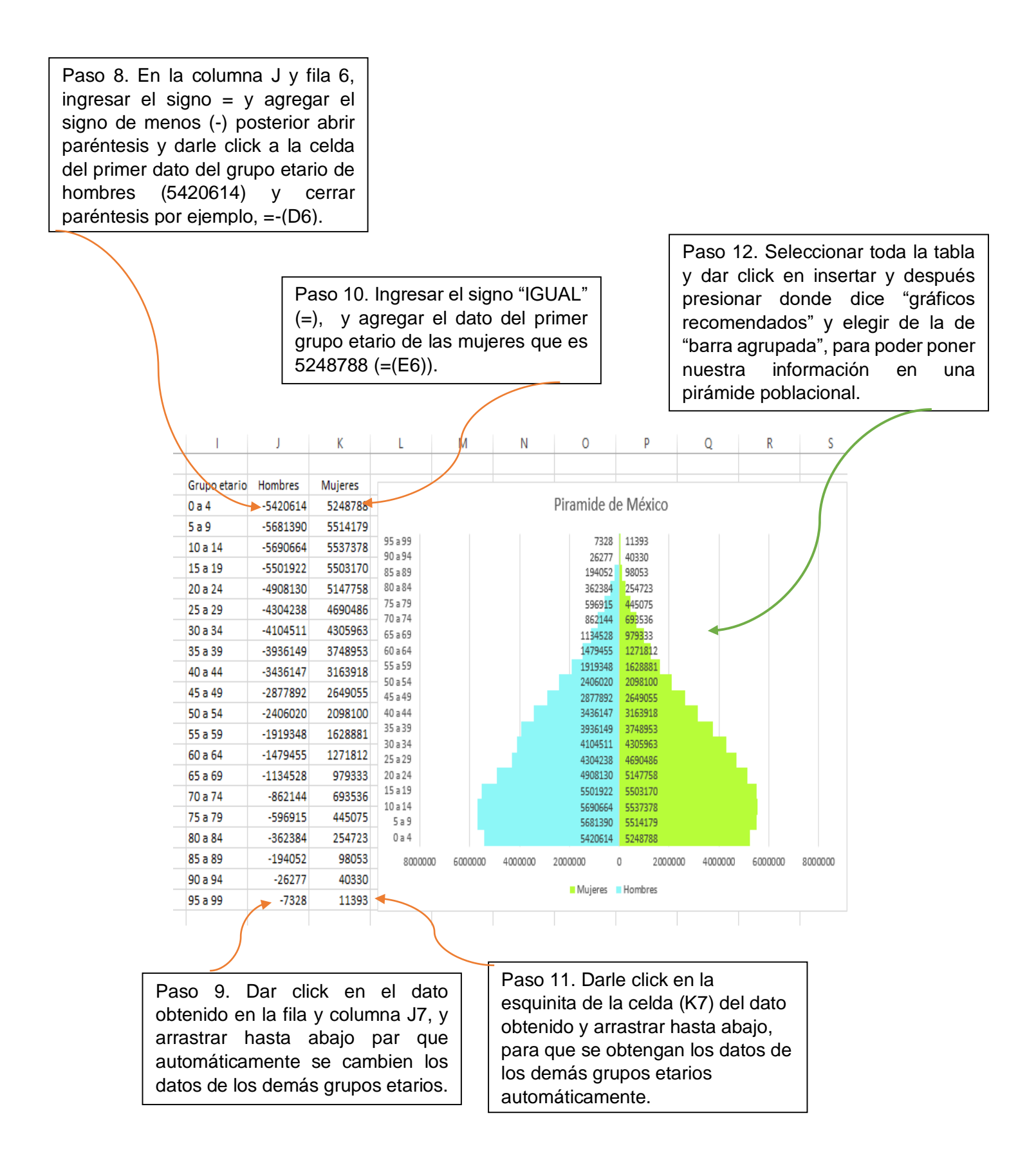

Paso 13. Seccionar en la parte donde se encuentran los datos del grupo etario y dar click derecho, seccionar donde dice "dar formato al eje", buscar donde dice "etiqueta" dice en donde y selección de etiqueta, poner "Bajo", para que nuestros datos los arroie hacia la izquierda.

-800000-600000-400000-2000000

Paso 14. Dar clic en las líneas azules y dar clic derecho y aplastar donde dice "dar formato a serie de datos" y en la opción de "superposición de series agregarle al "100%" y en ancho de intervalos ponerle "0%", para que las líneas se hagan más grandes

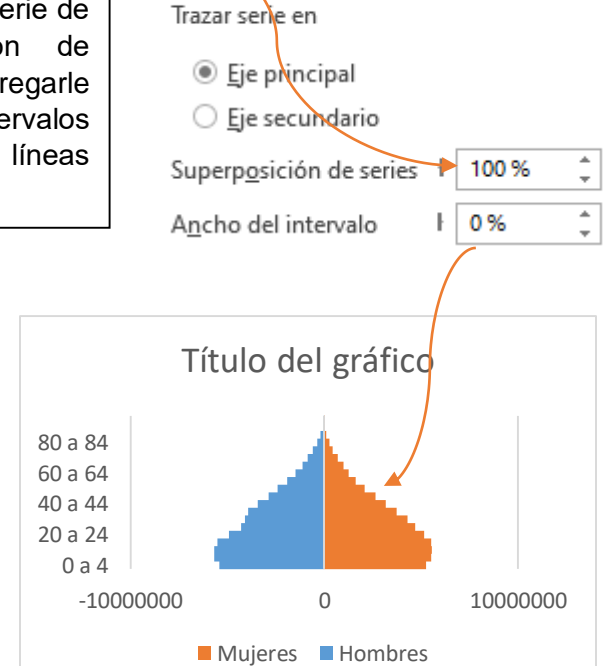

OPCIONES DE SERIE

Paso 15. Dar click derecho en las líneas azules y seleccionar en dar "agregar etiqueta de datos" y se agregaran los datos de los hombres a un costado y posterior dar click derecho y seleccionar en formato de etiqueta de datos" y poner en base interior.

Título del gráfico

90 a 94 80 a 84 -70 a 74

60 a 64

50 a 54

40 a 44

30 a 34

20 a 24

10 a 14 0 a 4

Ο

Mujeres Hombres

Posición de etiqueta

2000000 4000000 6000000 8000000

<u>C</u>entro
<u>E</u>xtremo interno
Base interior
<u>E</u>xtremo externo

Paso 16. En las líneas rojas y hacer lo mismo que en las líneas azules, y agregar los datos correspondientes

Paso 17. Dar click derecho en los datos de los hombres para quitarle el signo de menos, y seleccionar en donde dice dar formato a serie de datos, y en la opción de números donde dice en categoría, seleccionar personalizado y en código de formato agregar "0;0" y agregarlo el mismo y procedimiento hacer con los números negativos de abajo.

| NÚMERO                      |                 |
|-----------------------------|-----------------|
| <u>C</u> ategoría           |                 |
| Personalizado               | <b>v</b> (i)    |
| Тіро                        |                 |
| 0;0                         | *               |
| Código de format <u>o</u> 🕕 |                 |
| 0;0                         | <u>A</u> gregar |

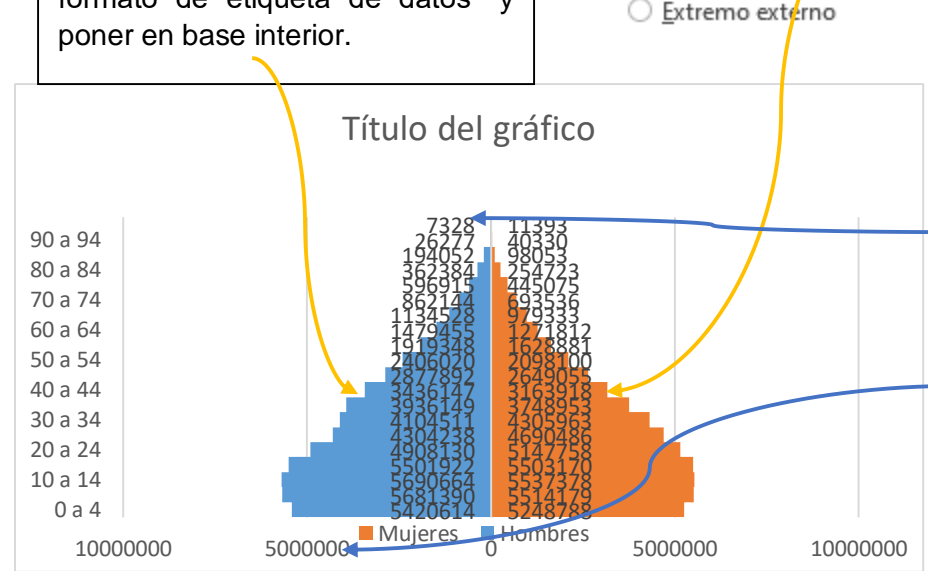

Paso 18. El último paso es si gusta cambiarle de color a las líneas o darle un estilo diferente, finalmente es así como debe quedarnos nuestra pirámide poblacional y ponerle el nombre de la pirámide en el título.

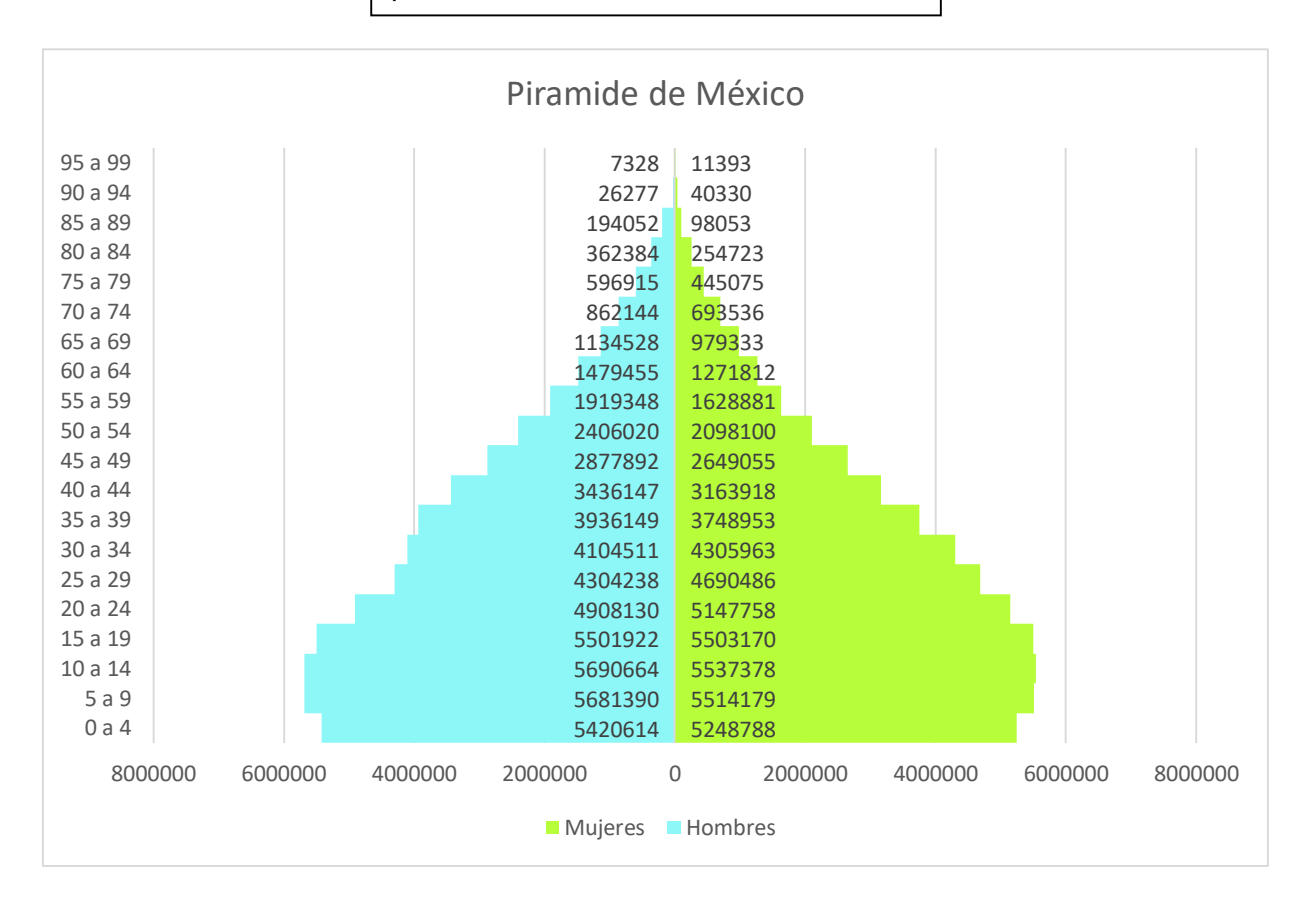